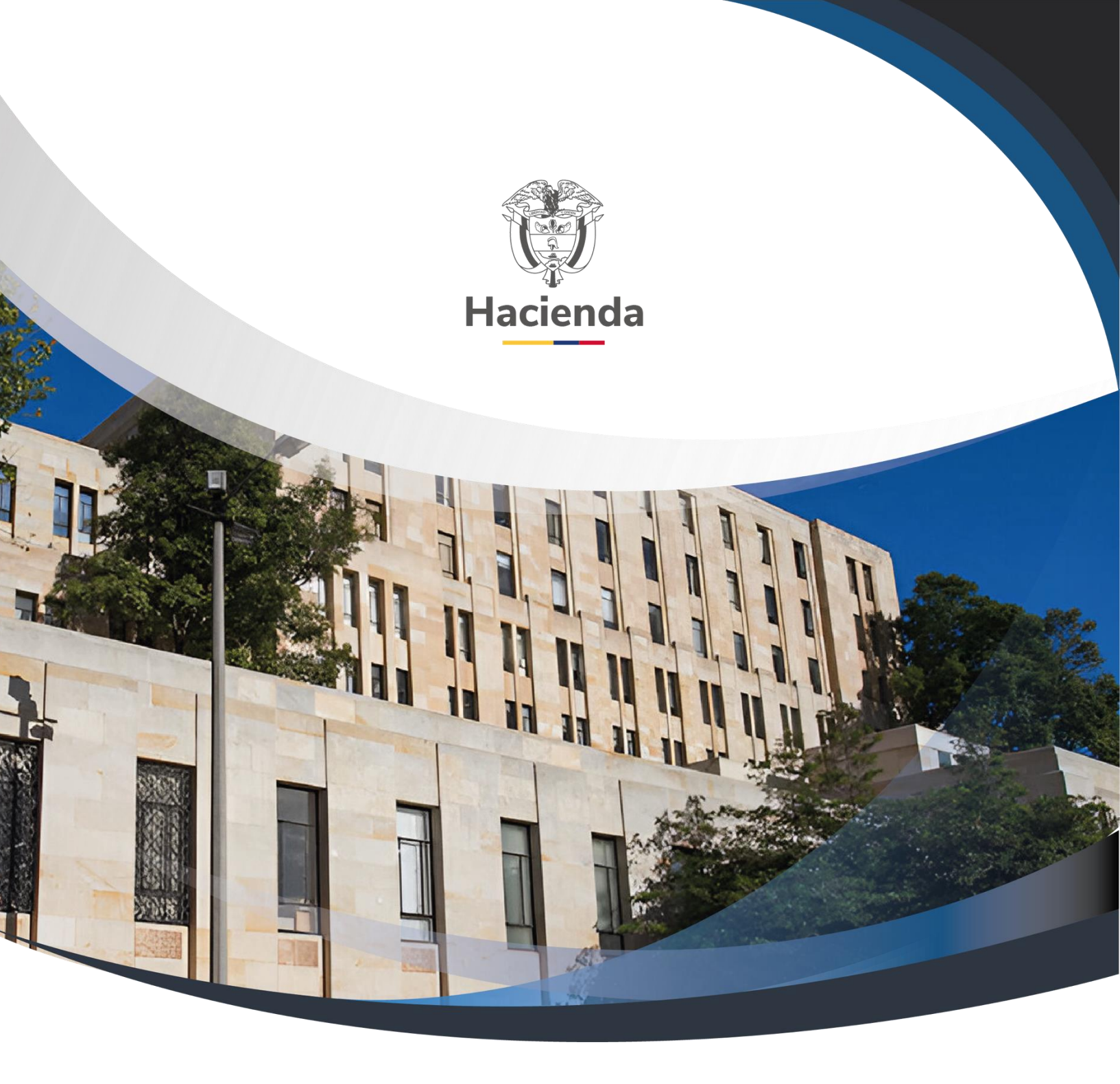

Versión 2.0

02 de septiembre de 2024

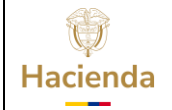

| Código: | NA | Fecha: | 02-09-2024 | <b>Versión:</b> 2.0 | Página: 2 de | 27 |
|---------|----|--------|------------|---------------------|--------------|----|
|         |    |        |            |                     |              |    |

# CONTENIDO

| 1.        | INTRODUCCION                                                                      | 3     |
|-----------|-----------------------------------------------------------------------------------|-------|
| 2.        | TERMINOS                                                                          | 4     |
| 3.<br>Pag | CONSULTA CONSOLIDADA POR TIPO DE CUENTA POR PAGAR – Inst<br>jos Presupuestales    | ancia |
| 4.<br>Pag | CONSULTA CONSOLIDADA POR TIPO DE CUENTA POR PAGAR – Inst<br>jos No Presupuestales | ancia |
| 5.<br>Pag | CONSULTA CONSOLIDADA POR TIPO DE CUENTA POR PAGAR – Inst<br>jos Seguridad Social  | ancia |
| 6.<br>Leg | CONSULTA CONSOLIDADA POR TIPO DE CUENTA POR PAGAR – Inst<br>jalizaciones          | ancia |
| 7.        | CONSOLIDADO POR CONCEPTO DIAN                                                     | 16    |
| 8.        | CONSULTA DETALLADA DE PAGOS POR TERCERO                                           | 23    |
| 9.        | Documentos relacionados                                                           | 25    |
| 10.       | Base Legal                                                                        | 26    |
| 11.       | Historial de cambios                                                              | 26    |

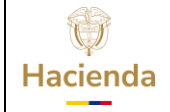

**Código:** NA **Fecha:** 02-09-2024 **Versión:** 2.0

Página: 3 de 27

# 1. INTRODUCCION

Teniendo en cuenta que los artículos 631 y 631 – 2 del Estatuto Tributario, disponen que sin perjuicio de las facultades de fiscalización e investigación de la U.A.E. Dirección de Impuestos y Aduanas Nacionales DIAN, el Director General de Impuestos y Aduanas Nacionales podrá solicitar a las personas o entidades, contribuyentes o no contribuyentes, la información que se lista en la misma disposición, con el fin de efectuar los estudios y cruces de información necesarios para el debido control de los tributos y cumplir con otras funciones de su competencia, incluidas las relacionadas con los compromisos consagrados en los convenios y tratados tributarios suscritos por Colombia.

Así mismo, los artículos 623, 623-2 (sic), 623-3, 624, 625, 627, 628, 629, 629-1, 631, 631-1, 631-3, 633, 684 y 686 del Estatuto Tributario, el artículo 2.8.4.3.1.2 del Decreto Único Reglamentario 1068 de 2015, los artículos 1.2.1.4.4., 1.5.5.8. y 1.6.1.28.1. del Decreto Único Reglamentario 1625 de 2016 y el artículo 2.2.9.3.7. del Decreto Único 1072 del 2015, señalan los obligados y el tipo de información que podrá ser requerida para los fines señalados en el artículo 631 del Estatuto Tributario.

El parágrafo tercero del artículo 631 del Estatuto Tributario, dispone que el contenido y características técnicas de la información a que se refiere el mismo artículo, así como la establecida en los artículos 624, 625, 628 y 629 del Estatuto Tributario, deben ser definidos por la Dirección de Impuestos y Aduanas Nacionales por lo menos con dos (2) meses de anterioridad al último día del año gravable anterior al cual se solicita la información.

Con base en lo anterior, la DIAN anualmente mediante resolución establece el grupo de obligados a suministrar información tributaria a la U.A.E. Dirección de Impuestos y Aduanas Nacionales DIAN, por cada año gravable y señala el contenido, características técnicas para la presentación y se fijan los plazos para la entrega.

Mediante el presente documento se muestra la forma de cómo en el aplicativo SIIF-Nación, a partir los registros efectuados en el sistema por los usuarios, se provee un <u>insumo</u> para que cada entidad genere la información relacionada con pagos o abono en cuenta y retenciones en la fuente practicadas.

La información se provee de tres maneras, una de forma consolidada por tipo de cuenta por pagar, otra de forma consolidada por concepto DIAN y la otra de forma detallada que permite validar la información de las dos primeras.

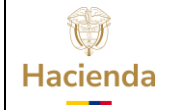

| Código: NA | Fecha: | 02-09-2024 | Versión: | 2.0 | Página: | 4 de 27 |
|------------|--------|------------|----------|-----|---------|---------|
|------------|--------|------------|----------|-----|---------|---------|

Las acciones para generar la información y la explicación de cada columna se describen a continuación:

# 2. TERMINOS

**Menú:** Consiste en una lista de opciones que puede desplegarse para mostrar más opciones o funciones y acceder así a las distintas herramientas de la aplicación.

**Popup:** El término denomina a las ventanas que emergen para obtener información adicional del proceso que se está realizando.

**Scroll:** Barras de desplazamiento permiten desplazar el contenido del cuadro hacia un lado u otro. Las barras suelen aparecer o activarse cuando el recuadro no es lo suficientemente grande como para visualizar todo su contenido.

**Tooltip:** Elemento de la interfaz gráfica que se emplea junto con el cursor del mouse. Cuando un usuario ubica el cursor sobre un elemento (sin hacer clic sobre este) un pequeño rectángulo aparece para brindar información relacionada a ese elemento.

El menú es un componente libre, utilizado para navegar por todo SIIF Nación, desde el cual se podrá acceder a las diferentes funcionalidades Transaccionales, Cargas Masivas, Consultas y Reportes

En la figura se observa el diseño definido para el menú que se utiliza en SIIF Nación, en la parte superior izquierda el usuario podrá digitar palabra o palabras claves para buscar una transacción así:

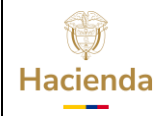

| Código: | NA | Fecha: | 02-09-2024 | Versión: | 2.0 | Página: | 5 de 27 |
|---------|----|--------|------------|----------|-----|---------|---------|
|         |    |        |            |          |     |         |         |

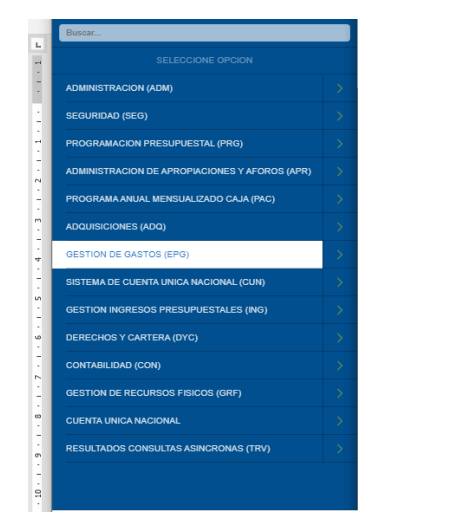

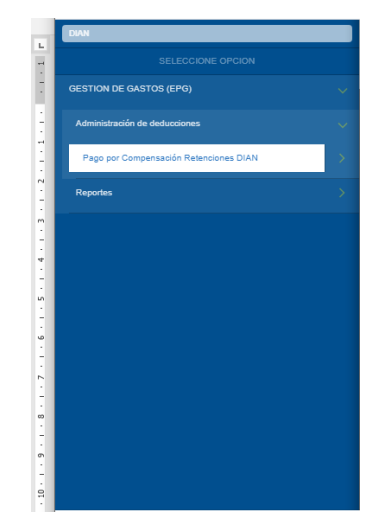

El menú se compone de varios niveles;

**Primer nivel menú:** En el primer nivel aparecen los macroprocesos **EPG**, **CUN**, **ING** etc. Al posicionar el puntero del ratón sobre el módulo, este se pondrá de color blanco y desplegará las opciones que tiene el usuario dependiendo del perfil que tenga.

**Subniveles:** En los subniveles se tienen dos formas de presentar las opciones. Con una flecha a la derecha para mostrar que es un submenú o sin flecha para mostrar que es una opción a la cual se puede hacer clic e ir a una funcionalidad, cuando esta funcionalidad es seleccionada, quedará en color verde.

# Ejemplo:

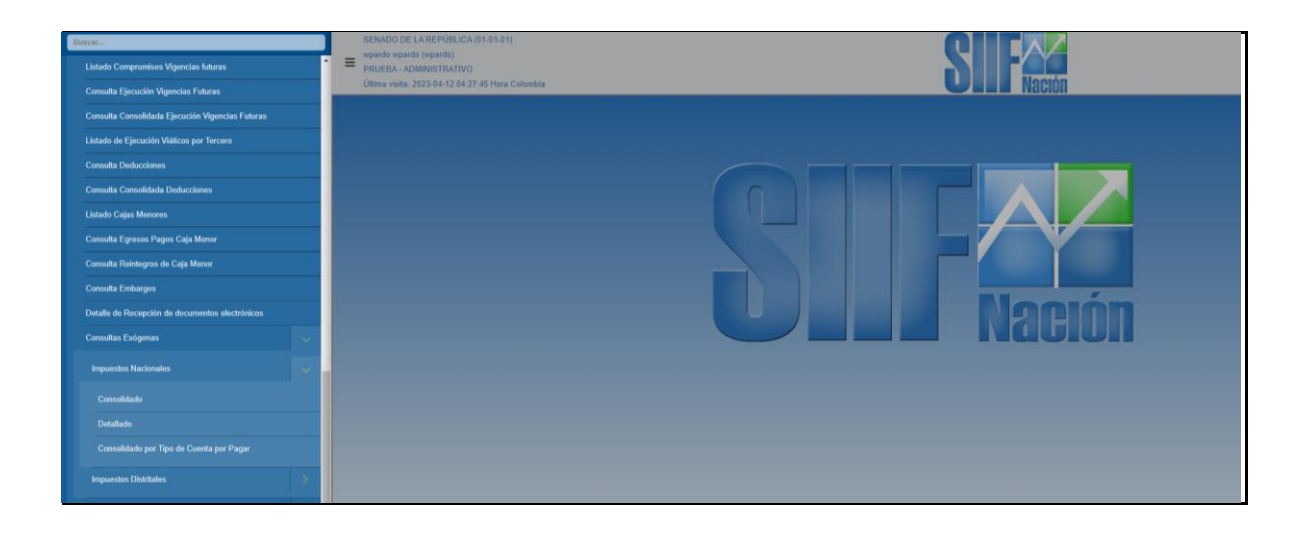

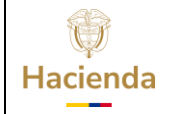

| Código: | NA | Fecha: | 02-09-2024  | Versión: | 2.0 |
|---------|----|--------|-------------|----------|-----|
| Jourge. |    |        | •= •• =•= : |          | 2   |

Página: 6 de 27

# 3. CONSULTA CONSOLIDADA POR TIPO DE CUENTA POR PAGAR – Instancia Pagos Presupuestales

**PERFIL:** Entidad- Gestión Contable y Entidad – Gestión Pagador Central y/o Pagador Regional

**RUTA:** GESTION DE GASTOS (EPG) / Consultas / Consulta Exógenas / Impuestos Nacionales / Consolidado por Tipo de Cuenta por Pagar

#### Cómo conectarse:

El usuario debe ingresar por una Unidad Ejecutora o Subunidad a la que tenga acceso para realizar gestión

| Mo                    | 2022 V                                                                                                    |              |
|-----------------------|----------------------------------------------------------------------------------------------------|--------------|
| Acumulación Por       |                                                                                                    |              |
|                       |                                                                                                    |              |
| Instancia del reporte | Ale of the set of the fact of the set of the set of th | Generar      |
|                       | Lagarandin da Paga                                                                                                    | Progreso: 0% |

#### Acciones:

- 1. El sistema muestra año de consulta, seleccionar el que corresponda.
- 2. Seleccionar el criterio de acumulación para generar el reporte (NIT/PCI).
  - a. Si el usuario seleccionó como criterio de acumulación el NIT, el sistema debe mostrar todas las Unidades Ejecutoras y Subunidades (PCI) que tengan el mismo NIT de la Entidad de conexión.
  - b. Si el usuario seleccionó como criterio de acumulación la PCI (Unidades Ejecutoras y Subunidades), el sistema debe mostrar todas las Unidades Ejecutoras y Subunidades (PCI) que tengan el mismo código de consolidación de la Entidad de conexión.
- 3. Seleccionar una o más de la(s) PCI mostradas de acuerdo con el criterio anterior (El sistema cuenta con un botón para seleccionar todas).
- 4. Seleccionar la instancia para generar el reporte (Pagos Presupuestales)
- 5. Oprimir el botón "Generar".

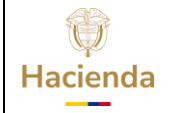

| <b>Codigo:</b>   NA   <b>Fecha:</b>   02-09-2024   <b>Version:</b> 2.0   <b>Pagina:</b>   7 de 27 | Código: | NA | Fecha: | 02-09-2024 | <b>Versión:</b> 2.0 | Página: 7 de 27 |
|---------------------------------------------------------------------------------------------------|---------|----|--------|------------|---------------------|-----------------|
|---------------------------------------------------------------------------------------------------|---------|----|--------|------------|---------------------|-----------------|

Una vez definidos los filtros el sistema muestra el siguiente cuadro de dialogo para que el usuario defina si quiere guardar o abrir el archivo:

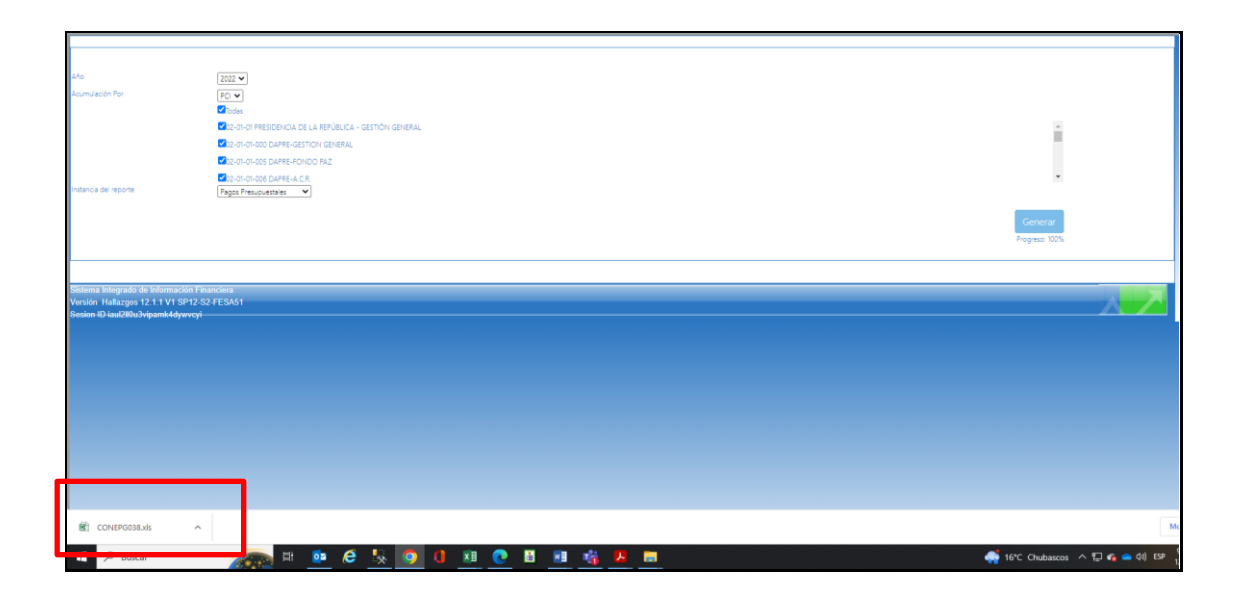

El archivo se genera en una hoja de Excel, consolidando la información de las entidades seleccionadas por cada tercero y por cada tipo de cuenta por pagar seleccionada en la radicación de soportes.

Los tipos de cuenta por pagar los podrá usar la entidad para realizar una homologación con los conceptos que establece la DIAN y que deben reportarse en el formato 1001 Pagos o abonos en cuenta y retenciones practicadas, de la siguiente manera:

Ejemplo de cómo se relacionarían los tipos de cuenta por pagar y los conceptos DIAN.

Esta homologación presentada a continuación es una guía, la entidad es responsable se hacer su propia homologación y metodología para ubicar los pagos según los conceptos DIAN.

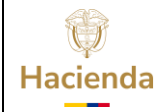

Código: NA F

**Fecha:** 02-09-2024

**Versión:** 2.0

Página: 8 de 27

| CODIGO | DESCRIPCION                                         | CONCEPTO DIAN | DESCRIPCION CONCEPTO DIAN                                        |
|--------|-----------------------------------------------------|---------------|------------------------------------------------------------------|
| 1      | Pago Sin Descuentos                                 | 5016          | Los demás costos y deducciones                                   |
| 3      | Servicios Publicos                                  | 5004          | Servicios de renta no laboral                                    |
| 6      | Contrato de Obra                                    | 5004          | Servicios de renta no laboral                                    |
| 7      | Viáticos Funcionarios                               | 5055          | Viáticos                                                         |
| 8      | Viáticos Contratistas                               | 5016          | Los demás costos y deducciones                                   |
| 15     | Vigilancia y Aseo                                   | 5004          | Servicios de renta no laboral                                    |
|        | Adquisición de Servicios Técnicos con personas del  |               |                                                                  |
| 16     | Exterior                                            | 5027          | Pagos o abonos en cuenta al exterior por servicios técnicos      |
|        | Gastos Pagados por Anticipado Servicios de Renta    |               |                                                                  |
| 21     | NO Laboral                                          | 5032          | Gastos pagador por anticipado por servicios de renta no laboral  |
| 24     | Gastos Pagados por Anticipado Compras               | 5029          | Gastos pagados por anticipado por Compras:                       |
| 25     | Adquisicion de Servicios a Personas Declarantes     | 5004          | Servicios de renta no laboral                                    |
| 26     | Adquisicion de Servicios a Personas NO Declarantes  | 5004          | Servicios de renta no laboral                                    |
| 31     | Honorarios Personas Declarantes                     | 5002          | Honorarios de renta no laboral                                   |
| 48     | Sentencias y conciliaciones                         |               |                                                                  |
| 64     | Honorarios Personas NO Declarantes                  | 5002          | Honorarios de renta no laboral                                   |
| 65     | Comisiones Personas Declarantes                     | 5003          | Comisiones de renta no laboral                                   |
| 66     | Comisiones Personas NO Declarantes                  | 5003          | Comisiones de renta no laboral                                   |
| 67     | Arrendamiento Bienes Muebles                        | 5005          | Arrendamientos                                                   |
| 69     | Arrendamiento Bienes Inmuebies                      | 5005          | Arrendamientos                                                   |
|        |                                                     |               | noroficeolos al SENA, a las Caias do                             |
|        |                                                     |               | Componención Esmiliary al Instituto Colombiano do Pionostar      |
| 72     | Aportes ESAP                                        | 5010          | Esmiliar                                                         |
| 12     |                                                     | 5010          | Los pagos o abonos en cuenta nor concento de aportes a las       |
|        |                                                     |               | empresas promotoras de salud                                     |
|        |                                                     |               | EPS y los aportes al Sistema de Riesgos Laborales, incluidos los |
| 73     | Aportes Patronales SSS Salud                        | 5011          | aportes del trabajador                                           |
|        |                                                     |               | Los pagos o abonos en cuenta por concepto de aportes             |
|        |                                                     |               | obligatorios para pensiones                                      |
|        |                                                     |               | efectuados a los Fondos de Pensiones, incluidos los aportes del  |
| 74     | Aportes Patronales SSS Pensiones                    | 5012          | trabajador                                                       |
|        |                                                     |               | Los pagos o abonos en cuenta por concepto de aportes             |
|        |                                                     |               | parafiscales al SENA, a las Cajas de                             |
|        |                                                     |               | Compensación Familiar y al Instituto Colombiano de Bienestar     |
| 75     | Aportes Cajas de Compensación                       | 5010          | Familiar                                                         |
|        |                                                     |               | Los pagos o abonos en cuenta por concepto de aportes             |
|        |                                                     |               | parafiscales al SENA, a las Cajas de                             |
|        |                                                     |               | Compensación Familiar y al Instituto Colombiano de Bienestar     |
| 76     | Aportes ICBF                                        | 5010          | Familiar                                                         |
|        |                                                     |               | Los pagos o abonos en cuenta por concepto de aportes             |
|        |                                                     |               | parafiscales al SENA, a las Cajas de                             |
|        | Amortan CENIA                                       | 5010          | Compensación Familiar y al Instituto Colombiano de Bienestar     |
| 77     | Compra do Vohículos                                 | 5008          | Fallilla<br>Compre de actives filos                              |
| 80     | Compra de Combustibles                              | 5004          | Servicios de renta no laboral                                    |
| 82     | Compra de Bienes Raíres                             | 5004          | Compra de activos filos                                          |
| 84     | Transporte Terrestre de Pasaieros Persona lurídica  | 5008          | Servicios de renta no laboral                                    |
| 86     | Restaurante Hotel v Hospedaie                       | 5004          | Servicios de renta no laboral                                    |
| 88     | Aportes Cesantías                                   | 5016          | Los demás costos y deducciones                                   |
|        | P                                                   |               | Los pagos o abonos en cuenta por concepto de aportes a las       |
|        |                                                     |               | empresas promotoras de salud                                     |
|        |                                                     |               | EPS y los aportes al Sistema de Riesgos Laborales, incluidos los |
| 89     | Aportes SSS ARP                                     | 5011          | aportes del trabajador                                           |
|        |                                                     |               | Los pagos o abonos en cuenta por concepto de aportes             |
|        |                                                     |               | parafiscales al SENA, a las Cajas de                             |
|        |                                                     |               | Compensación Familiar y al Instituto Colombiano de Bienestar     |
| 90     | Aportes Escuelas Industriales e Institutos Técnicos | 5010          | Familiar                                                         |
| 95     | Compra de Activos Movibles -Declarantes             | 5007          | Compra de activos movibles                                       |
| 96     | Compra de Activos Movibles -NO Declarantes          | 5007          | Compra de activos movibles                                       |
| 97     | Compra de Activos Fijos -Declarantes                | 5008          | Compra de activos fijos                                          |
| 98     | Compra de Activos Fijos -NO Declarantes             | 5008          | Compra de activos fijos                                          |

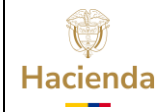

Código:

NA

\_\_\_\_

Fecha: 02-09-2024

Versión: 2.0

Página: 9 de 27

Los campos que presenta la consulta son:

| 1 | Año                    | 10 | Razon_Social                       | 19 | IVA_Mayor_Valor_Deducible          |
|---|------------------------|----|------------------------------------|----|------------------------------------|
| 2 | 2 Tipo_Cuenta_Pagar 11 |    | Direccion                          | 20 | IVA_Mayor_Valor_No_Deducible       |
| 3 | 3 Tipo_Documento 1     |    | Codigo_Departamento                | 21 | Retencion_Fuente_Practicada        |
| 4 | Numero_Identificacion  | 13 | Codigo_Municipio                   | 22 | Retencion_Fuente_Asumida           |
| 5 | 5 Digito_Verificacion  |    | Pais_Residencia                    |    | Retencion_IVA_Regimen_Comun        |
| 6 | 6 Primer_Apellido 1    |    | j Telefono                         |    | Retencion_IVA_Regimen_Simplificado |
| 7 | Segundo_Apellido       | 16 | email                              | 25 | Atributo                           |
| 8 | 8 Primer_Nombre        |    | Pago_Abono_<br>Cuenta_Deducible    | 26 | Retencion_Timbre                   |
| 9 | Otros_Nombres          | 18 | Pago_Abono_<br>Cuenta_No_Deducible |    |                                    |

A continuación, se describe cómo se calcula cada uno de los campos del reporte para el criterio "Pagos Presupuestales"

| Campo                                                  | Pagado                                                                                                    |
|--------------------------------------------------------|----------------------------------------------------------------------------------------------------|
| Pago o Abono en cuenta no deducible                    | Valor antes de IVA de todas las órdenes de pago<br>presupuestales de gastos que no sean de caja menor,<br>pagadas entre el primero de enero y el 31 de diciembre<br>del año seleccionado, más los egresos de caja menor<br>pagados en el mismo año, menos el valor de los reintegros<br>presupuestales y de caja menor aplicados a los egresos<br>identificados.                                                                                                    |
| IVA Mayor valor del costo o gasto no<br>deducible      | Sumatoria del valor IVA de Cuentas por pagar o de<br>Obligaciones, vinculadas a las órdenes de pago<br>presupuestales identificadas, más el valor de IVA<br>registrado en egresos Caja Menor cuando sea el caso                                                                                                    |
| Retención en la fuente practicada -<br>Renta           | Valor de retención en la fuente por anticipo renta de todas<br>las órdenes de pago presupuestales de gastos pagadas del<br>año seleccionado, más el valor de retención en la fuente<br>por anticipo renta de los egresos de caja menor pagados<br>en el mismo periodo, menos el valor de retención en la<br>fuente por anticipo renta de los reintegros presupuestales<br>y de caja menor aplicados a los egresos identificados,<br>menos la devolución de retención en la fuente por<br>concepto de anticipo renta practicada entre el 1 de enero<br>y el 31 de diciembre del año seleccionado. |
| Retención en la fuente practicada<br>IVA Régimen común | Sumatoria del valor de retenciones por concepto de IVA al régimen común (que comiencen por 2-01-04-02-01 o 2-01-04-02-02) incluido en las órdenes de pago                                                                                                    |

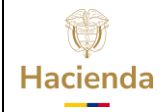

| Cód | igo:                | NA                                 | Fe       | cha:                                                            | 02-09-2024                                                                                                    | Versić                                                                               | n:                                              | 2.0                                                                    | Página:                                                                                           | 10 de 27                                               |
|-----|---------------------|------------------------------------|----------|-----------------------------------------------------------------|----------------------------------------------------------------------------------------------------|--------------------------------------------------------------------------------------|-------------------------------------------------|------------------------------------------------------------------------|---------------------------------------------------------------------------------------------------|--------------------------------------------------------|
|     |                     |                                    |          | presup<br>caja n<br>presup<br>pagar<br>deduc                    | puestales de gas<br>nenor identifica<br>puestales, reinte<br>para devolució<br>ciones.                                                 | stos en es<br>dos, mei<br>egros de<br>en de de                                       | stac<br>nos<br>caja<br>duc                      | lo paga<br>el val<br>a men<br>cciones                                  | ada y egres<br>or en reint<br>or y cuenta<br>de las m                                             | sos de<br>segros<br>as por<br>ismas                    |
|     | Retenció<br>Régimen | n en la fuente asu<br>simplificado | mida IVA | Sumat<br>régime<br>en las<br>estado<br>menos<br>de caj<br>deduc | coria del valor de<br>en simplificado (<br>s órdenes de p<br>o pagada y egr<br>s el valor en rei<br>a menor y cuel<br>ciones de las mi | e retencio<br>Deducció<br>ago pres<br>esos de<br>integros<br>ntas por<br>smas deo    | nes<br>on 2<br>sup<br>caj<br>pre<br>pag<br>luco | s por co<br>2-01-04<br>uestale<br>a mer<br>supues<br>gar pa<br>ciones. | oncepto de<br>4-02-03) in<br>es de gast<br>nor identific<br>stales, reint<br>ra devoluci          | IVA al<br>cluido<br>os en<br>cados,<br>cegros<br>ón de |
|     | Retenció            | n Timbre                           |          | Sumat<br>(Dedu<br>incluid<br>en est<br>menos<br>de caj<br>deduc | coria del valor de<br>cciones 2-01-0<br>lo en las órdene<br>ado pagada y e<br>s el valor en rei<br>a menor y cuel<br>ciones de las mi  | e retencio<br>4-03-01-<br>s de pago<br>gresos de<br>integros<br>ntas por<br>smas dec | nes<br>01<br>p pr<br>pre<br>pag<br>luco         | por co<br>y 2-<br>esupue<br>ja mei<br>supues<br>jar pa<br>ciones.      | ncepto de t<br>01-04-03-0<br>estales de <u>o</u><br>nor identifio<br>stales, reint<br>ra devoluci | imbre<br>11-02)<br>Jastos<br>cados,<br>cegros<br>ón de |

### Notas:

De manera informativa, en el archivo aparece una columna con el atributo contable con el que fueron clasificados los documentos (Ninguno, Anticipo, Pago Anticipado, Fondos en Administración, Fiducia etc.).

Al momento de realizar la depuración del archivo se debe tener en cuenta que un mismo tercero no puede aparecer más de una vez con el mismo tipo de cuenta por pagar.

La consulta generada por el SIIF Nación es un *insumo* para que a partir de él cada entidad lo analice y ajuste para cumplir la obligación de reportar la información de manera consistente y completa.

La consulta muestra toda la información sin importar la cuantía del pago o abono en cuenta, el usuario debe definir qué información reporta de acuerdo con la cuantía definida en la resolución.

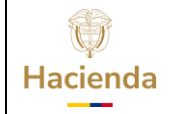

| Código: | NA | Fechar  | 02-00-2024 | Vorción  | 20  | Dáginar | 11 do 27 |
|---------|----|---------|------------|----------|-----|---------|----------|
| Sourgo. |    | i echa. | 02-09-2024 | version. | 2.0 | rayına. |          |

# 4. CONSULTA CONSOLIDADA POR TIPO DE CUENTA POR PAGAR – Instancia Pagos No Presupuestales

**PERFIL:** Entidad- Gestión Contable y Entidad – Gestión Pagador Central y/o Pagador Regional

**RUTA:** GESTION DE GASTOS (EPG) / Consultas / Consulta Exógenas / Impuestos Nacionales / Consolidado por Tipo de Cuenta por Pagar

# Cómo conectarse:

El usuario debe ingresar por una Unidad Ejecutora o Subunidad a la que tenga acceso para realizar gestión

| Año<br>Acumulación Por                                                                    | 2019 •<br>PCI •<br>Ø Todas<br>Ø 13-01-01-000 MHCP GESTION GENERAL | -                        |
|-------------------------------------------------------------------------------------------|-------------------------------------------------------------------|--------------------------|
| Instancia del renorte                                                                     |                                                                   |                          |
|                                                                                           |                                                                   | Generar<br>Progress: 10% |
| Sistema Integrado de Informa<br>Versión pre-produccion 10.0<br>Sesion ID 35ukk0bwdrtxtxax | ciclin Flanceera<br>0 VIA8 0P 35-PS-FESA31<br>bg3dsv              |                          |
|                                                                                           |                                                                   |                          |
|                                                                                           |                                                                   |                          |
| CONEPG038 (21).xls                                                                        | ^                                                                 | Mostrar                  |

# Acciones:

- 1. El sistema muestra año de consulta, seleccionar el que corresponda.
- 2. Seleccionar el criterio de acumulación para generar el reporte (NIT/PCI).
  - a. Si el usuario seleccionó como criterio de acumulación el NIT, el sistema debe mostrar todas las Unidades Ejecutoras y Subunidades (PCI) que tengan el mismo NIT de la Entidad de conexión.
  - b. Si el usuario seleccionó como criterio de acumulación la PCI (Unidades Ejecutoras y Subunidades), el sistema debe mostrar todas las Unidades Ejecutoras y Subunidades (PCI) que tengan el mismo código de consolidación de la Entidad de conexión.

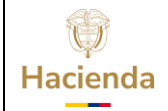

| Código: NA | Fecha: | 02-09-2024 | Versión: | 2.0 | Página: | 12 de 27 |
|------------|--------|------------|----------|-----|---------|----------|
|------------|--------|------------|----------|-----|---------|----------|

- 3. Seleccionar una o más de la(s) PCI mostradas de acuerdo con el criterio anterior (El sistema cuenta con un botón para de seleccionar todas).
- 4. Seleccionar la instancia para generar el reporte (Pagos No Presupuestales)
- 5. Oprimir el botón **"Generar"**.

Una vez más, definidos los filtros el sistema muestra el cuadro de diálogo para que el usuario defina si quiere guardar o abrir el archivo

El archivo se genera en una hoja de Excel, consolidando la información de las entidades seleccionadas por cada tercero el valor total de órdenes de pago no presupuestal de deducciones en estado pagadas menos los reintegros aplicados a estas ODP.

El valor total por tercero se muestra en la columna

Pago\_Abono\_Cuenta\_No\_Deducible.

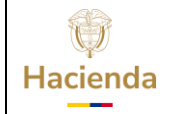

13 de 27

| o / 11  |    |        | 00.00.0004 | /        | 2.0 | <b>-</b> / · |
|---------|----|--------|------------|----------|-----|--------------|
| Codigo: | NA | Fecha: | 02-09-2024 | Version: | 2.0 | Pagina:      |

# 5. CONSULTA CONSOLIDADA POR TIPO DE CUENTA POR PAGAR – Instancia Pagos Seguridad Social

**PERFIL:** Entidad- Gestión Contable y Entidad – Gestión Pagador Central y/o Pagador Regional

**RUTA:** GESTION DE GASTOS (EPG) / Consultas / Consulta Exógenas / Impuestos Nacionales / Consolidado por Tipo de Cuenta por Pagar

#### Cómo conectarse:

El usuario debe ingresar por una Unidad Ejecutora o Subunidad a la que tenga acceso para realizar gestión

| Mo                    | 2022 <b>v</b>                                                                                                    |                          |
|-----------------------|----------------------------------------------------------------------------------------------------|--------------------------|
| Acumulación Por       | PCI▼<br>2 botas                                                                                                    |                          |
|                       |                                                                                                    |                          |
| Instancia del reporte | Card of-concerning of unitarian to the Card of Card of | Generar<br>Progress. Ofi |
|                       |                                                                                                    |                          |

# Acciones:

- 1. El sistema muestra año de consulta, seleccionar el que corresponda.
- 2. Seleccionar el criterio de acumulación para generar el reporte (NIT/PCI).
  - a. Si el usuario seleccionó como criterio de acumulación el NIT, el sistema debe mostrar todas las Unidades Ejecutoras y Subunidades (PCI) que tengan el mismo NIT de la Entidad de conexión.
  - b. Si el usuario seleccionó como criterio de acumulación la PCI (Unidades Ejecutoras y Subunidades), el sistema debe mostrar todas las Unidades Ejecutoras y Subunidades (PCI) que tengan el mismo código de consolidación de la Entidad de conexión.
- 3. Seleccionar una o más de la(s) PCI mostradas de acuerdo con el criterio anterior (El sistema cuenta con un botón para de seleccionar todas).
- 4. Seleccionar la instancia para generar el reporte (Pagos Seguridad Social)
- 5. Oprimir el botón "Generar".

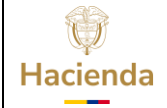

| Código: | NA | Fecha: | 02-09-2024 | l | Versión: | 2.0 | Página: | 14 de 27 |
|---------|----|--------|------------|---|----------|-----|---------|----------|
|         |    |        |            |   |          |     |         |          |

Una vez más, definidos los filtros el sistema muestra el cuadro de diálogo para que el usuario defina si quiere guardar o abrir el archivo

El archivo se genera en una hoja de Excel, consolidando la información de las entidades seleccionadas por cada tercero el valor total de órdenes de pago no presupuestal de deducciones en estado pagadas menos los reintegros aplicados a estas ODP que contengan las siguientes deducciones:

El valor de los aportes patronales identificados con las posiciones no presupuestales que inician con 2-30-01-01-01 y 2-30-01-01-02 se reportan en la columna Pago\_Abono\_Cuenta\_Deducible

| 2 | 30 |    |    |    |    | APORTES PATRONALES                                      |
|---|----|----|----|----|----|---------------------------------------------------------|
| 2 | 30 | 01 | 01 | 01 |    | EMPRESAS PROMOTORAS DE SALUD                            |
| 2 | 30 | 01 | 01 | 01 | 01 | APORTES PATRONALES EPS SECTOR PÚBLICO                   |
| 2 | 30 | 01 | 01 | 01 | 02 | APORTES PATRONALES EPS SECTOR PRIVADO                   |
| 2 | 30 | 01 | 01 | 01 | 03 | APORTE FONDOS DE SOLIDARIDAD Y GARANTÍA SALUD - FOSYGA  |
| 2 | 30 | 01 | 01 | 02 |    | FONDOS DE PENSIONES                                     |
| 2 | 30 | 01 | 01 | 02 | 01 | APORTES PATRONALES A FONDOS DE PENSIONES SECTOR PÚBLICO |
| 2 | 30 | 01 | 01 | 02 | 02 | APORTES PATRONALES A FONDOS DE PENSIONES SECTOR PRIVADO |

El valor de los descuentos identificados con las posiciones no presupuestales que inician con 2-20-01-01-01 y 2-20-01-01-02 se reportan en la columna Pago\_Abono\_Cuenta\_No\_Deducible.

| 2 | 20 | 01 | 01 | 01 |    | EMPRESAS PROMOTORAS DE SALUD                                      |
|---|----|----|----|----|----|-------------------------------------------------------------------|
| 2 | 20 | 01 | 01 | 01 | 01 | DTOS EMPLEADO EPS PRIVADAS                                        |
| 2 | 20 | 01 | 01 | 01 | 02 | DTOS EMPLEADO EPS PÚBLICAS                                        |
| 2 | 20 | 01 | 01 | 02 |    | FONDOS DE PENSIONES                                               |
| 2 | 20 | 01 | 01 | 02 | 01 | DTOS EM PLEADO PENSIÓN SECTOR PRIVADO                             |
| 2 | 20 | 01 | 01 | 02 | 02 | DTOS EM PLEADO PENSIÓN SECTOR PÚBLICO                             |
| 2 | 20 | 01 | 01 | 02 | 03 | DTOS EM PLEADO FONDO DE SOLIDARIDAD Y GARANTÍA SALUD<br>PENSIONAL |

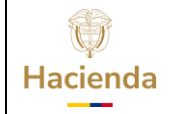

Versión: 2.0

Código: NA Fecha:

02-09-2024

**Página:** 15 de 27

# 6. CONSULTA CONSOLIDADA POR TIPO DE CUENTA POR PAGAR -Instancia Legalizaciones

**PERFIL:** Entidad- Gestión Contable y Entidad – Gestión Pagador Central y/o Pagador Regional

RUTA: GESTION DE GASTOS (EPG)/ Consultas/ Consulta Exógenas/ Impuestos Nacionales/ Consolidado por Tipo de Cuenta por Pagar

#### Cómo conectarse:

El usuario debe ingresar por una Unidad Ejecutora o Subunidad a la que tenga acceso para realizar gestión

| Año                   | 2022 ¥                                                  |              |
|-----------------------|---------------------------------------------------------|--------------|
| Acumulación Por       |                                                         |              |
|                       | 2 Iodas                                                 |              |
|                       | SR2-01-01 PRESIDENCIA DE LA REPÚBLICA - GESTIÓN GENERAL | <u>×</u>     |
|                       | SR2-01-01-000 DAPRE-GESTION GENERAL                     |              |
|                       | SR-01-01-05 DAPRE-FONDO PAZ                             |              |
|                       | 202-01-01-006 DAPRE-A.C.R.                              | *            |
| Instancia del reporte | Pages Presudvartaires 🔍                                 |              |
|                       | Page NO Precuestave                                     |              |
|                       | Pages Seguridad Social                                  | Generar      |
|                       | Legal zación de Pagos                                   | Progreso: 0% |
|                       |                                                         |              |
|                       |                                                         |              |

# Acciones:

- 1. El sistema muestra año de consulta, seleccionar el que corresponda.
- 2. Seleccionar el criterio de acumulación para generar el reporte (NIT/PCI).
  - a. Si el usuario seleccionó como criterio de acumulación el NIT, el sistema debe mostrar todas las Unidades Ejecutoras y Subunidades (PCI) que tengan el mismo NIT de la Entidad de conexión.
  - b. Si el usuario seleccionó como criterio de acumulación la PCI (Unidades Ejecutoras y Subunidades), el sistema debe mostrar todas las Unidades Ejecutoras y Subunidades (PCI) que tengan el mismo código de consolidación de la Entidad de conexión.
- 3. Seleccionar una o más de la(s) PCI mostradas de acuerdo con el criterio anterior (El sistema cuenta con un botón para de seleccionar todas).
- 4. Seleccionar la instancia para generar el reporte (Legalización de Pagos)
- 5. Oprimir el botón "Generar".

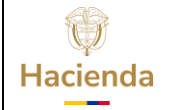

| Código: NA | Fecha: | 02-09-2024 |  | Versión: | 2.0 |  | Página: | 16 de 27 |  |
|------------|--------|------------|--|----------|-----|--|---------|----------|--|
|------------|--------|------------|--|----------|-----|--|---------|----------|--|

Una vez más, definidos los filtros el sistema muestra el cuadro de diálogo para que el usuario defina si quiere guardar o abrir el archivo

El archivo se genera en una hoja de Excel, consolidando la información de las entidades seleccionadas por cada tercero el valor total de legalización de anticipos, pagos anticipados.

En el campo Pago\_Abono\_Cuenta\_No\_Deducible el valor antes de IVA legalizado, y en el campo IVA\_Mayor\_Valor\_No\_Deducible el Valor de IVA registrado en la legalización.

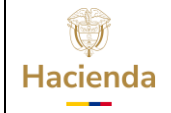

| Código: | NA | Fecha: | 02-09-2024 | Versión: 2. | .0 |
|---------|----|--------|------------|-------------|----|

**Página:** 17 de 27

# 7. CONSOLIDADO POR CONCEPTO DIAN

Esta consulta muestra los pagos agrupados por los conceptos que la DIAN establece que se debe reportar como INFORMACION DE PAGOS O ABONOS EN CUENTA Y RETENCIONES EN LA FUENTE PRACTICADAS.

Este agrupamiento se realiza utilizando unos parámetros que se describen más adelante, es responsabilidad de la entidad revisar y depurar la información para ser presentada a la DIAN.

Los criterios para generarla son los siguientes:

**PERFIL:** Entidad- Gestión Contable y Entidad – Gestión Pagador Central y/o Pagador Regional

**RUTA:** GESTION DE GASTOS (EPG) / Consultas / Consulta Exógenas / Impuestos Nacionales / Consolidado

| Año                   | 2022 •                                                  |              |
|-----------------------|---------------------------------------------------------|--------------|
| Acumulación Por       |                                                         |              |
|                       | D'otes                                                  |              |
|                       | Elizativa presidencia de la república - gestión general | *            |
|                       | Clization-cool dampe gestion general                    |              |
|                       | Clazarianos darrefondo raz                              |              |
|                       | Ch24MAK466 DARREACR                                     |              |
| Instancia del reporte | Pegado V                                                |              |
|                       | Kepedo<br>Ckurado                                       |              |
|                       |                                                         | Generar      |
|                       |                                                         | Progreso: 0% |
|                       |                                                         |              |
|                       |                                                         |              |

# Acciones:

- 1. Año de reporte, seleccionar el que corresponda.
- 2. Seleccionar el criterio de acumulación para generar el reporte (NIT/PCI).
  - a. Si el usuario seleccionó como criterio de acumulación el NIT, el sistema debe mostrar todas las Unidades Ejecutoras y Subunidades (PCI) que tengan el mismo NIT de la Entidad de conexión.
  - b. Si el usuario seleccionó como criterio de acumulación la PCI (Unidades Ejecutoras y Subunidades), el sistema debe mostrar todas las Unidades Ejecutoras y Subunidades (PCI) que tengan el mismo código de consolidación de la Entidad de conexión.

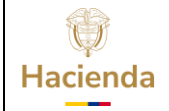

|  | Código: | NA |  | Fecha: | 02-09-2024 |  | Versión: | 2.0 |  | Página: | 18 de 27 |
|--|---------|----|--|--------|------------|--|----------|-----|--|---------|----------|
|--|---------|----|--|--------|------------|--|----------|-----|--|---------|----------|

- 3. Seleccionar una o más de la(s) PCI mostradas de acuerdo con el criterio anterior (El sistema cuenta con un botón para de seleccionar todas).
- 4. Seleccionar la instancia para generar el reporte (Causado/Pagado)

Para el Valor Causado, corresponde a obligaciones en estado diferente a anulado.

Para el Valor Pagado, corresponde a órdenes de pago presupuestales en estado pagado.

5. Oprimir el botón "Generar".

Una vez más, definidos los filtros el sistema muestra el cuadro de dialogo para que el usuario defina si quiere guardar o abrir el archivo

El archivo se genera en una hoja de Excel, consolidando la información de las entidades seleccionadas por cada tercero y por cada concepto a reportar con la siguiente estructura:

| - |                       |    |                     |    |                       |
|---|-----------------------|----|---------------------|----|-----------------------|
|   | Concento              |    | Razon Social        |    | IVA_Mayor_Valor       |
| 1 | Concepto              | 9  | Razon_Social        | 17 | _No_Deducible         |
|   | Tino Documento        |    | Direction           |    | Retencion_Fuente      |
| 2 |                       | 10 | Direction           | 18 | _Practicada           |
|   | Numero Identificacion |    | Codigo Doportomonto |    | Retencion_Fuente      |
| 3 | Numero_Identificación | 11 | Coulgo_Departamento | 19 | _Asumida              |
|   | Digita Varifiagoian   |    |                     |    | Retencion_IVA         |
| 4 | Digito_veniicacion    | 12 | Coalgo_municipio    | 20 | _Regimen_Comun        |
|   | Drimer Anallida       |    | Doio Dooidonoio     |    | Retencion_IVA         |
| 5 | Phinei_Apeilido       | 13 | Pais_Residencia     | 21 | _Regimen_Simplificado |
|   | Cogundo Anollido      |    | Pago_Abono_         |    | Atributo              |
| 6 | Segundo_Apeilido      | 14 | Cuenta_Deducible    | 22 | AIIDUIO               |
|   | Drimer Nembro         |    | Pago_Abono_Cuenta   |    | Dotonoion Timbro      |
| 7 | Primer_Nombre         |    | _No_Deducible       | 23 | Relencion_IImpre      |
|   | Otrog Nombres         |    | IVA_Mayor           |    |                       |
| 8 | Ouos_Nombles          | 16 | _Valor_Deducible    |    |                       |

A continuación, se describe la forma como se identificaron los documentos (Obligaciones, Órdenes de pago presupuestales, egresos de caja menor, reintegros presupuestales y reintegros de caja menor) para establecer el concepto al que pertenecen:

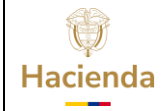

Código:

NA

Fecha:

02-09-2024

**Versión:** 2.0

**Página:** 19 de 27

| Concepto                                                                                            | Origen                                                                                                    |  |  |  |  |
|----------------------------------------------------------------------------------------------------|----------------------------------------------------------------------------------------------------|--|--|--|--|
| 5055 Viáticos                                                                                       | Documentos que contienen los rubros destinados para viáticos y gastos de viaje.                                                                                                    |  |  |  |  |
| 5001 – Salarios,<br>prestaciones y demás pagos<br>laborales                                         | Documentos con atributo "Ninguno" que contienen los rubros<br>destinados para gastos asociados a la nómina.                                                                                                    |  |  |  |  |
| 5002 – Honorarios                                                                                   | Documentos con atributo "Ninguno" que contienen códigos de retención por honorarios y consultoría.                                                                                                    |  |  |  |  |
| 5003 – Comisiones                                                                                   | Documentos con atributo "Ninguno" que contienen códigos de retención por Comisiones.                                                                                                    |  |  |  |  |
| 5004 – Servicios                                                                                    | Documentos con atributo "Ninguno" que contienen códigos de retención relacionados con servicios.                                                                                                    |  |  |  |  |
| 5005 – Arrendamientos                                                                               | Documentos con atributo "Ninguno" que contienen códigos de retención relacionados con arrendamientos.                                                                                                    |  |  |  |  |
| 5007 – Compra de activos<br>movibles                                                                | Documentos con atributo "Ninguno" que contienen códigos de retención relacionados con compras.                                                                                                    |  |  |  |  |
| 5008 – Compra de activos<br>fijos                                                                   | Documentos con atributo "Ninguno" que contienen códigos de retención por compra de vehículos y bienes raíces.                                                                                                    |  |  |  |  |
| 5010 Los pagos de aportes parafiscales                                                              | Documentos que contienen los rubros destinados para aportes parafiscales.                                                                                                    |  |  |  |  |
| 5011 Los pagos a las<br>empresas promotoras de<br>salud EPS                                         | Documentos que contienen los rubros destinados para<br>aportes patronales para las EPS y ARP y los códigos de<br>deducción para las EPS.                                                                                                    |  |  |  |  |
| 5012 Los pagos a Fondos de<br>pensiones                                                             | Documentos que contienen los rubros destinados para<br>aportes patronales para los Fondos de pensiones y los<br>códigos de deducción para los Fondos de pensiones.                                                                                                    |  |  |  |  |
| 5023 El valor acumulado de<br>los pagos o abonos en<br>cuenta al exterior por<br>asistencia técnica | Documentos con atributo "Ninguno" que contienen el código<br>de retención 2-01-04-01-24 Retefuente - consultoría,<br>servicios técnicos y de asistencia técnica prestados por<br>personas no residentes o no domiciliadas en Colombia bien<br>sea que se presten en el país o desde el exterior. |  |  |  |  |
| 5029 – Cargos diferidos y/o<br>gastos pagados por<br>anticipado por Compras                         | Documentos con atributo diferente a "Ninguno" que contienen códigos de retención relacionados con compras.                                                                                                    |  |  |  |  |

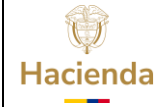

| Código: | NA | Fecha: | 02-09-2024 |  | Versión: | 2.0 | Página: | 20 de 27 |
|---------|----|--------|------------|--|----------|-----|---------|----------|
|---------|----|--------|------------|--|----------|-----|---------|----------|

| 5030 – Cargos diferidos y/o<br>gastos pagados por<br>anticipado por Honorarios                              | Documentos con atributo diferente a "Ninguno" que contienen códigos de retención por honorarios y consultoría.              |
|----------------------------------------------------------------------------------------------------|----------------------------------------------------------------------------------------------------|
| 5031 – Cargos diferidos y/o<br>gastos pagados por<br>anticipado por Comisiones                              | Documentos con atributo diferente a "Ninguno" que contienen códigos de retención por comisiones.                            |
| 5032 – Cargos diferidos y/o<br>gastos pagados por<br>anticipado por Servicios                               | Documentos con atributo diferente a "Ninguno" que contienen códigos de retención relacionados con servicios.                |
| 5033 – Cargos diferidos y/o<br>gastos pagados por<br>anticipado por<br>arrendamientos                       | Documentos con atributo diferente a "Ninguno" que contienen códigos de retención relacionados con arrendamientos.           |
| 5034 – Cargos diferidos y/o<br>gastos pagados por<br>anticipado por intereses y<br>rendimientos financieros | Documentos con atributo diferente a "Ninguno" que contienen códigos de retención relacionados con rendimientos financieros. |
| 5035 – Cargos diferidos y/o<br>gastos pagados por<br>anticipado por otros<br>conceptos                      | Demás documentos que tengan atributo diferente a<br>"Ninguno".                                                              |
| 5016 – Los demás costos y<br>deducciones                                                                    | Demás documentos que tengan atributo "Ninguno".                                                                             |
| 5019 – El monto de las<br>amortizaciones                                                                    | Documentos de legalización de anticipos y pagos anticipados.                                                                |
| 5053 – Retenciones<br>practicadas a título de<br>timbre                                                     | Documentos que contienen códigos de retención por concepto de impuesto de timbre.                                           |

A continuación, se describe cómo se calcula cada uno de los campos del reporte dependiendo del criterio que se seleccione (Causado/Pagado):

| Campo                                  | Causado                                                                                                    | Pagado                                                                                                    |
|----------------------------------------|----------------------------------------------------------------------------------------------------|----------------------------------------------------------------------------------------------------|
| Pago o Abono en<br>cuenta no deducible | Valor antes de IVA de las obligaciones<br>presupuestales de gastos que no sean<br>de caja menor, de la vigencia actual o | Valor antes de IVA de todas las<br>órdenes de pago presupuestales de<br>gastos que no sean de caja menor, |

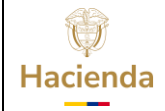

Código:

NA

Fecha: 02-09-2024

Versión: 2.0 Página:

gina: 21 de 27

|                                                           | reservas presupuestales en estado<br>diferente a anulada registradas entre el<br>1 de enero y el 31 de diciembre del año<br>seleccionado más los egresos de caja<br>menor pagados en el año menos el<br>valor de los reintegros presupuestales<br>aplicados a las obligaciones<br>presupuestales menos los reintegros de<br>caja menor aplicados a los egresos<br>identificados.                                                                                                    | pagadas entre el primero de enero y<br>el 31 de diciembre del año<br>seleccionado más los egresos de<br>caja menor pagados entre el<br>primero de enero y el 31 de<br>diciembre del año seleccionado<br>menos el valor de los reintegros de<br>caja menor aplicados a los egresos<br>identificados.                                                                                                    |
|-----------------------------------------------------------|----------------------------------------------------------------------------------------------------|----------------------------------------------------------------------------------------------------|
| IVA Mayor valor del<br>costo o gasto no<br>deducible      | Sumatoria del valor IVA Cuentas por<br>pagar vinculadas a obligaciones<br>presupuéstales identificadas, más el<br>valor de IVA registrado en egresos de<br>Caja Menor cuando sea el caso                                                                                                    | Sumatoria del valor IVA Cuentas por<br>pagar vinculadas a las órdenes de<br>pago presupuéstales identificadas,<br>más el valor de IVA registrado en<br>egresos Caja Menor cuando sea el<br>caso                                                                                                    |
| Retención en la fuente<br>practicada - Renta              | Valor de retención en la fuente por<br>anticipo renta de las obligaciones<br>presupuestales de gastos de la vigencia<br>actual y/o reservas presupuestales en<br>estado diferente a anulada registradas<br>entre el primero de enero y el 31 de<br>diciembre del año seleccionado más el<br>valor de retención en la fuente por<br>anticipo renta de los egresos de caja<br>menor pagados entre el primero de<br>enero y el 31 de diciembre del año<br>seleccionado menos el valor de<br>retención en la fuente por anticipo<br>renta de los reintegros presupuestales<br>aplicados a las obligaciones<br>presupuestales menos la retención en<br>la fuente por anticipo renta de los<br>reintegros de caja menor aplicados a<br>los egresos identificados menos la<br>devolución de retención en la fuente<br>por concepto de anticipo renta<br>de diciembre del año seleccionado . | Valor de retención en la fuente por<br>anticipo renta de todas las órdenes<br>de pago presupuestales de gastos<br>pagadas entre el primero de enero y<br>el 31 de diciembre del año<br>seleccionado más el valor de<br>retención en la fuente por anticipo<br>renta de los egresos de caja menor<br>pagados entre el primero de enero<br>y el 31 de diciembre del año<br>seleccionado menos el valor de<br>retención en la fuente por anticipo<br>renta de los reintegros de caja<br>menor aplicados a los egresos<br>identificados menos la devolución<br>de retención en la fuente por<br>concepto de anticipo renta<br>practicada entre el 1 de enero y el<br>31 de diciembre del año<br>seleccionado. |
| Retención en la fuente<br>practicada IVA<br>Régimen común | Sumatoria del valor de retenciones por<br>concepto de IVA al régimen común<br>(Que comiencen por 2-01-04-02-01 o<br>2-01-04-02-02) incluido en las<br>obligaciones y egresos de caja menor<br>identificados, menos el valor en<br>reintegros presupuestales, reintegros<br>de caja menor y cuentas por pagar para<br>devolución de deducciones de las<br>mismas deducciones.                                                                                                    | Sumatoria del valor de retenciones<br>por concepto de IVA al régimen<br>común (que comiencen por 2-01-<br>04-02-01 o 2-01-04-02-02) incluido<br>en las órdenes de pago<br>presupuéstales de gastos en estado<br>pagada y egresos de caja menor<br>identificados, menos el valor en<br>reintegros presupuestales,<br>reintegros de caja menor y cuentas                                                                                                    |

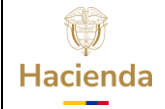

Versión: 2.0

Código:

NA

E

Fecha: 02-09-2024

**Página:** 22 de 27

|                                                               |                                                                                                    | por pagar para devolución de<br>deducciones de las mismas<br>deducciones.                                                                                                    |
|---------------------------------------------------------------|----------------------------------------------------------------------------------------------------|----------------------------------------------------------------------------------------------------|
| Retención en la fuente<br>asumida IVA Régimen<br>simplificado | Sumatoria del valor de retenciones por<br>concepto de IVA al régimen<br>simplificado (Deducción 2-01-04-02-<br>03) incluido en las obligaciones y<br>egresos de caja menor identificados,<br>menos el valor en reintegros<br>presupuestales, reintegros de caja<br>menor y cuentas por pagar para<br>devolución de deducciones de las<br>mismas deducciones.        | Sumatoria del valor de retenciones<br>por concepto de IVA al régimen<br>simplificado (Deducción 2-01-04-<br>02-03) incluido en las órdenes de<br>pago presupuéstales de gastos en<br>estado pagada y egresos de caja<br>menor identificados, menos el valor<br>en reintegros presupuestales,<br>reintegros de caja menor y cuentas<br>por pagar para devolución de<br>deducciones de las mismas<br>deducciones.   |
| Retención Timbre                                              | Sumatoria del valor de las retenciones<br>por concepto de timbre (Deducciones<br>2-01-04-03-01-01 y 2-01-04-03-01-<br>02) incluido en las obligaciones y<br>egresos de caja menor identificados,<br>menos el valor en reintegros<br>presupuestales, reintegros de caja<br>menor y cuentas por pagar para<br>devolución de deducciones de las<br>mismas deducciones. | Sumatoria del valor de retenciones<br>por concepto de timbre<br>(Deducciones 2-01-04-03-01-01 y<br>2-01-04-03-01-02) incluido en las<br>órdenes de pago presupuéstales de<br>gastos en estado pagada y egresos<br>de caja menor identificados, menos<br>el valor en reintegros<br>presupuestales, reintegros de caja<br>menor y cuentas por pagar para<br>devolución de deducciones de las<br>mismas deducciones. |

# NOTAS:

En el archivo aparece una columna con el atributo con el que fueron clasificados los documentos (Ninguno, Anticipo, Pago Anticipado, Fondos en Administración, Fiducia etc.), esto con el fin de que se pueda corroborar el concepto por el que fue clasificado cada registro y de ser necesario ajustarlo, una vez realizada la verificación esta columna se debe eliminar.

Los pagos o abono en cuenta a favor de contribuyentes catalogados como "Auterretenedores" del impuesto de renta, en el reporte van a aparecer clasificados como "Otros" debido a que al no tener retención en la fuente el sistema no pudo identificar la variable para clasificarlo en el concepto respectivo, en estos casos el usuario debe identificarlos y reclasificarlos manualmente.

Al momento de realizar la depuración del archivo se debe tener en cuenta que un mismo tercero no puede aparecer más de una vez para el mismo concepto.

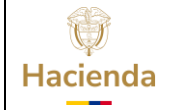

| Código: NA | Fecha: | 02-09-2024 | Versión: | 2.0 | Página: | 23 de 27 |
|------------|--------|------------|----------|-----|---------|----------|
|------------|--------|------------|----------|-----|---------|----------|

Cuando el tercero sea no domiciliado se debe reclasificar manualmente las retenciones al campo respectivo.

Para los terceros que aparece valor en el campo retención en la fuente impuesto de timbre, se debe insertar un registro con código 5053 y el valor que aparece como retención registrarlo en el campo pago o abono en cuenta no deducible y los demás valores en cero, esta columna se debe eliminar del archivo.

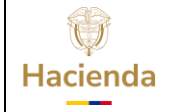

**Versión:** 2.0

Código:

NA

**Fecha:** 02-09-2024

**Página:** 24 de 27

# 8. CONSULTA DETALLADA DE PAGOS POR TERCERO

Este reporte permite verificar el detalle de los valores mostrados en las consultas anteriores.

**PERFIL:** Entidad- Gestión Contable y Entidad – Gestión Pagador Central y/o Pagador Regional

**RUTA:** GESTION DE GASTOS (EPG) / Consultas / Consulta Exógenas / Impuestos Nacionales / Detallado

Para que los datos sean consistentes de deben definir como instancia del reporte "Pagado" y registrar el tipo y número de identificación del tercero a consultar de la siguiente forma:

| Año<br>Acumulación Por                                            | 2019 •<br>PCI •                                                                                                    |         |
|-------------------------------------------------------------------|----------------------------------------------------------------------------------------------------|---------|
|                                                                   | Todat Todat | *       |
| Instancia del reporte<br>Tipo de documento<br>Numero de documento | Pagado V<br>Cédula de Ciudadanía V<br>21244                                                                                                    |         |
|                                                                   |                                                                                                    | Generar |

Una vez más, definidos los filtros el sistema muestra el cuadro de diálogo para que el usuario defina si quiere guardar o abrir el archivo

El sistema identifica cada uno de los siguientes documentos que tengan fecha de registro del año seleccionado, que no se encuentren anulados y que se hayan registrado en la(s) entidad(es) seleccionada(s):

Si se definió como instancia "Pagado":

- Órdenes de Pago Presupuestales de Gastos pagadas
- Reintegros presupuestales de Gastos con cargo a las órdenes de pago presupuestales de Gastos.
- Órdenes de Pago no presupuestales de gasto para devolución de deducciones.
- Egresos de Caja menor pagados en el año seleccionado.

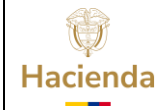

| Código: NA Fecha | : 02-09-2024 | Versión: 2.0 | Página: 25 de 27 |
|------------------|--------------|--------------|------------------|
|------------------|--------------|--------------|------------------|

- Reintegros de Caja menor con cargo a los egresos identificados.
- Registros de legalización de Anticipos y pagos anticipados registrados en el año seleccionado.

El archivo se genera en una hoja de Excel que muestra la información de cada uno de los documentos para que se pueda cruzar con la información generada en el reporte consolidado para el tercero seleccionado.

| 日       | •5 - ∂                                                                                     | <del>-</del> |          |        |             |              |             | REPEPGO           | 40 - Excel (Erre | or de activación c | le productos)    |                   |                |               | E.               | - 8           | × |
|---------|--------------------------------------------------------------------------------------------|--------------|----------|--------|-------------|--------------|-------------|-------------------|------------------|--------------------|------------------|-------------------|----------------|---------------|------------------|---------------|---|
| Archive | Arrhivo Inicio Insertar Diseño de página Fórmulas Datos Revisar Vícta 🖓 (Qué desea hace? 🗛 |              |          |        |             |              |             |                   |                  |                    | A WW             |                   | rtir           |               |                  |               |   |
| Archive |                                                                                            |              |          |        |             |              |             |                   |                  |                    |                  |                   |                |               |                  |               |   |
| 016     | 5 • : X 		 fx                                                                              |              |          |        |             |              |             |                   |                  |                    |                  |                   |                |               |                  |               |   |
| 010     |                                                                                            |              |          |        |             |              |             |                   |                  |                    |                  |                   |                |               |                  |               |   |
|         |                                                                                            |              |          |        |             |              |             |                   |                  |                    |                  |                   |                |               |                  |               |   |
| A       | В                                                                                          | C D          | E F      | G      | 4 I .       | 1            | K           | L                 | M                | N                  | 0                | P                 | Q              | R             | S                | Т             |   |
| 1 Tipo  | Numero_Iden                                                                                | Digito_ Prim | Seg Prin | n Otro | F Instancia | Codigo_PCI   | Descripcion | Tipo_Documento    | Numero_Doc       | Fecha_Registro     | Valor_Total_Docu | Valor_Deducciones | Valor_Neto     | IVA           | Retencion_Fuente | Retencion_IVA |   |
| 2 03.   | 21244                                                                                      | 8 Ape        | Ape Nor  | n Otro | Pagado      | 13-01-01-000 | MHCP        | EPG115 - Orden de | 3082919          | 18/01/2019 0:00    | 7.528.474,00     | 852.417,00        | 6.676.057,00   | 1.202.025,00  | 611.000,00       | 180.304,00    |   |
| 3 03.   | 21244                                                                                      | 8 Ape        | Ape Nor  | n Otro | Pagado      | 13-01-01-000 | MHCP        | EPG115 - Orden de | 3083119          | 18/01/2019 0:00    | 20.642.590,00    | 2.337.285,00      | 18.305.305,00  | 3.295.876,00  | 1.675.335,00     | 494.381,00    |   |
| 4 03.   | 21244                                                                                      | 8 Ape        | Ape Nor  | n Otro | Pagado      | 13-01-01-000 | MHCP        | EPG115 - Orden de | 4653319          | 22/01/2019 0:00    | 1.942.832,00     | 215.680,00        | 1.727.152,00   | 310.200,00    | 153.379,00       | 46.530,00     |   |
| 5 03.   | 21244                                                                                      | 8 Ape        | Ape Nor  | n Otro | Pagado      | 13-01-01-000 | MHCP        | EPG115 - Orden de | 140080119        | 5/06/2019 0:00     | 2.284.607,00     | 256.657,00        | 2.027.950,00   | 364.769,00    | 183.396,00       | 54.715,00     |   |
| 6 03.   | 21244                                                                                      | 8 Ape        | Ape Nor  | n Otro | Pagado      | 13-01-01-000 | MHCP        | EPG115 - Orden de | 140080519        | 5/06/2019 0:00     | 39.522.041,00    | 4.474.957,00      | 35.047.084,00  | 6.310.242,00  | 3.207.595,00     | 946.536,00    |   |
| 7 03.   | 21244                                                                                      | 8 Ape        | Ape Nor  | n Otro | Pagado      | 13-01-01-000 | MHCP        | EPG115 - Orden de | 184647119        | 10/07/2019 0:00    | 4.002.232,00     | 453.151,00        | 3.549.081,00   | 639.012,00    | 324.810,00       | 95.852,00     |   |
| 8 03.   | 21244                                                                                      | 8 Ape        | Ape Nor  | n Otro | Pagado      | 13-01-01-000 | MHCP        | EPG115 - Orden de | 198191619        | 23/07/2019 0:00    | 24.288.545,00    | 2.750.115,00      | 21.538.430,00  | 3.878.003,00  | 1.971.249,00     | 581.700,00    |   |
| 9 03.   | 21244                                                                                      | 8 Ape        | Ape Nor  | n Otro | Pagado      | 13-01-01-000 | MHCP        | EPG115 - Orden de | 234550119        | 22/08/2019 0:00    | 5.044.480,00     | 571.166,00        | 4.473.314,00   | 805.421,00    | 409.404,00       | 120.813,00    |   |
| 10 03.  | 21244                                                                                      | 8 Ape        | Ape Nor  | n Otro | Pagado      | 13-01-01-000 | MHCP        | EPG115 - Orden de | 262038319        | 11/09/2019 0:00    | 3.285.165,00     | 371.870,00        | 2.913.295,00   | 524.522,00    | 266.524,00       | 78.678,00     |   |
| 11 03.  | 21244                                                                                      | 8 Ape        | Ape Nor  | n Otro | Pagado      | 13-01-01-000 | MHCP        | EPG115 - Orden de | 333096719        | 7/11/2019 0:00     | 2.042.806,00     | 226.556,00        | 1.816.250,00   | 326.162,00    | 161.049,00       | 48.924,00     |   |
| 12 03.  | 21244                                                                                      | 8 Ape        | Ape Nor  | n Otro | Pagado      | 13-01-01-000 | MHCP        | EPG115 - Orden de | 346595619        | 19/11/2019 0:00    | 8.000.000,00     | 911.730,00        | 7.088.270,00   | 1.277.311,00  | 655.192,00       | 191.597,00    |   |
| 13 03.  | 21244                                                                                      | 8 Ape        | Ape Nor  | n Otro | Pagado      | 13-01-01-000 | MHCP        | EPG115 - Orden de | 417806019        | 24/12/2019 0:00    | 7.003.906,00     | 793.025,00        | 6.210.881,00   | 1.118.271,00  | 568.429,00       | 167.741,00    |   |
| 14      |                                                                                            |              |          |        |             |              |             |                   |                  |                    |                  |                   |                |               |                  |               |   |
| 15      |                                                                                            |              |          |        |             |              |             |                   |                  |                    | 125.587.678,00   | 14.214.609,00     | 111.373.069,00 | 20.051.814,00 | 10.187.362,00    | 3.007.771,00  |   |
| 16      |                                                                                            |              |          |        |             |              |             |                   |                  |                    |                  |                   |                |               |                  |               |   |
| 17      |                                                                                            |              |          |        |             |              |             |                   |                  |                    |                  |                   |                |               |                  |               |   |
| 18      |                                                                                            |              |          |        |             |              |             |                   |                  |                    |                  |                   |                |               |                  |               |   |

Si los campos que muestran cifras en el archivo no presenten formato numérico pude ser porque la configuración del equipo tiene definida la coma (,) como separador de decimales y el archivo está mostrando punto (.). En ese caso, se deben seleccionar las columnas que tienen valores numéricos, en la opción edición del menú, seleccionar reemplazar, en el campo buscar: registrar el signo coma (,) y en el campo reemplazar con: registrar el signo punto (.), luego oprimir el botón reemplazar todos, con estas acciones las celdas seleccionadas quedan con formato numérico.

| Código: | NA | Fecha: | 02-09-2024 | Versión: | 2.0 | Página: | 26 de 27 |
|---------|----|--------|------------|----------|-----|---------|----------|
|         |    |        |            |          |     |         |          |

### 9. DOCUMENTOS RELACIONADOS

• Guía de entrada al SIIF Nación.

#### **10. BASE LEGAL**

• Decreto 1068 de 2015 parte 9. Mediante el cual se reglamenta el SIIF Nación.

# **11. HISTORIAL DE CAMBIOS**

| FECHA      | VERSIÓN | DESCRIPCIÓN DEL<br>CAMBIO                                                                                                  | AUTOR     |
|------------|---------|----------------------------------------------------------------------------------------------------|-----------|
| 02-09-2024 | 2.0     | El documento se actualiza<br>para alinearse con la nueva<br>línea gráfica, en<br>cumplimiento con la ley<br>'Chao Marcas'. | Iván León |

#### **RECUERDE**:

*En caso de requerir soporte adicional sobre el uso del sistema debe comunicarse a la línea de soporte del SIIF Nación* 

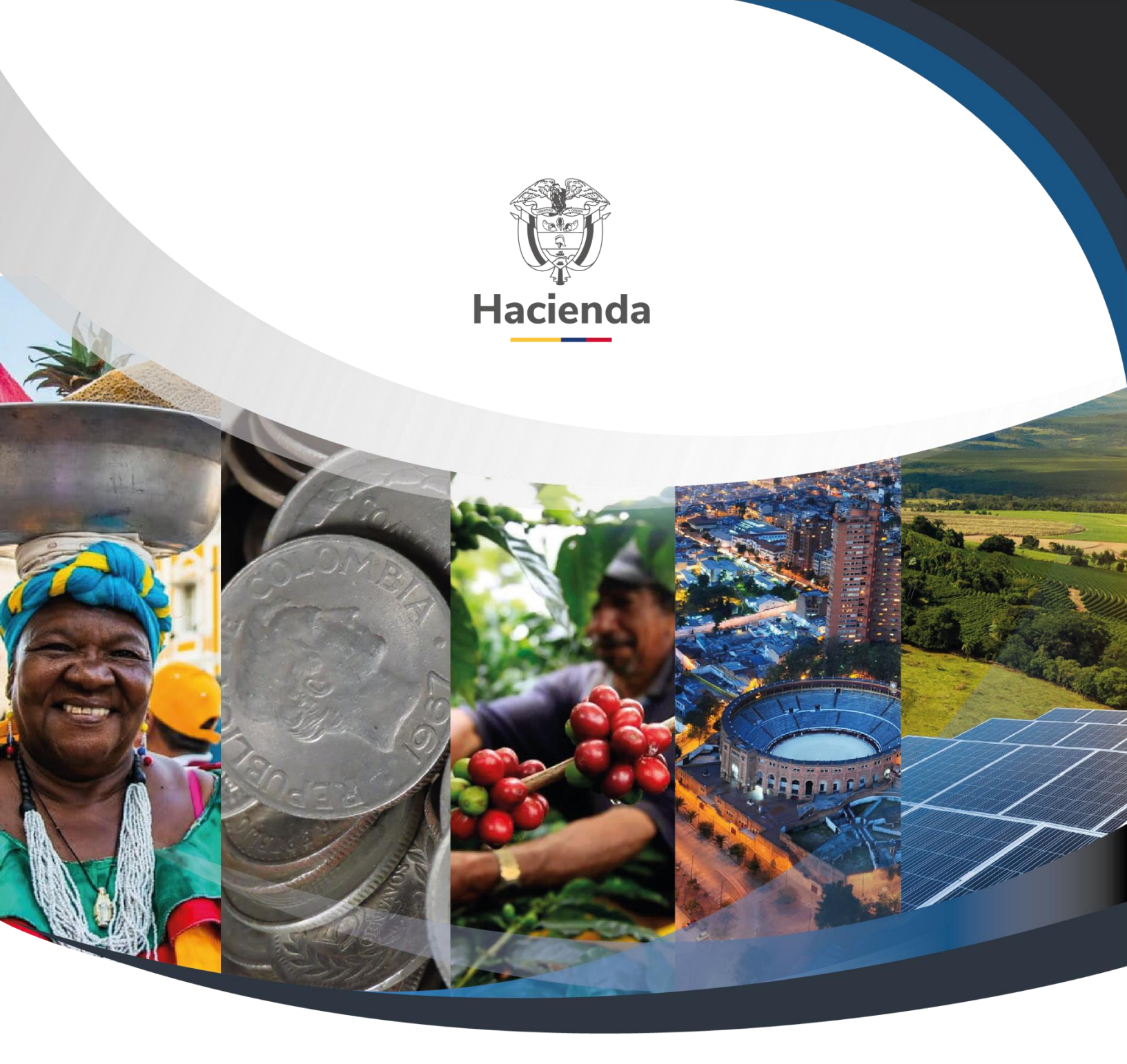

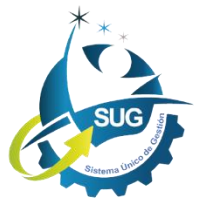

Ministerio de Hacienda y Crédito Público Dirección: Carrera 8 No. 6C–38, Bogotá D.C., Colombia Conmutador: (+57) 601 3 81 17 00 Línea Gratuita: (+57) 01 8000 910071 Correo: relacionciudadano@minhacienda.gov.co